## Skydda valda filer

Skyddar eller tar bort skydd för valda filer.

1 Välj uppspelningsläge.

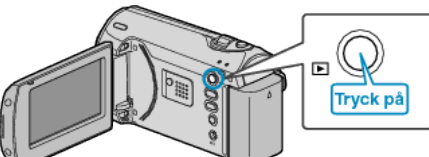

2 Tryck på MENU för att visa menyn.

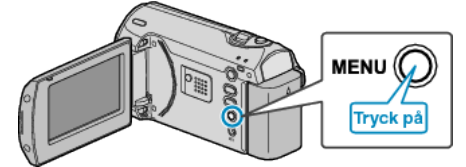

3 Välj "SKYDDA/AVBRYT" med ZOOM/SELECT-reglaget och tryck på OK.

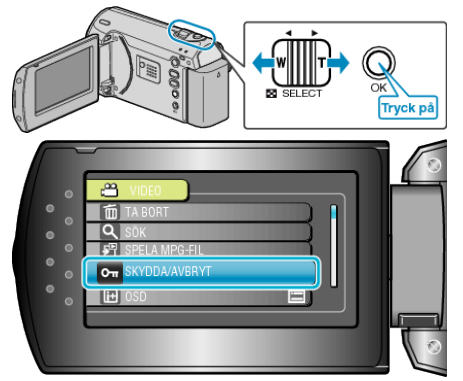

4 Välj "VÄLJA FIL" och tryck på OK.

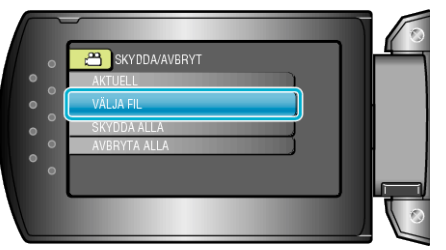

5 Välj önskad fil och tryck på OK.

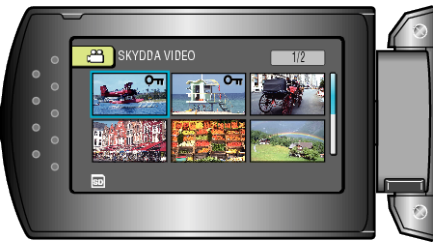

- En skyddssymbol visas på den valda filen. Om du vill ta bort skyddssymbolen, tryck på OK igen.
- När du har valt alla filer som ska skyddas eller för att ta bort skyddet, tryck på MENU.
- 6 Välj "JA" och tryck på OK.

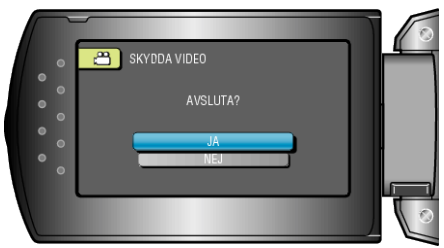